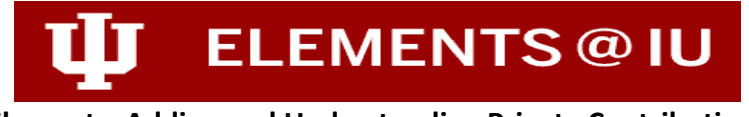

## **Elements: Adding and Understanding Private Contributions**

Contributions, or Annotations, provide the ability for Elements' users to enter contextual information about their contribution to a specific activity. Contributions are specific to an individual and are not available to other contributors connected with the activity.

If a user enters a Contribution on an activity, that information is only visible to that user and any Reviewer assigned to a workflow exercise the activity is submitted. The Reviewer will only be able to view that information through the "View item details" screen.

## How to Enter a Contribution

To enter a Contribution, navigate to the activity details page for the activity. Locate the section titled "Contribution" and select the plus sign to the right.

| ≡    | ₩ ELEMENTS@IU                           |                      |                              |                        | 28 L <sup>0</sup> | 💿 📗 🕘 Brandalynn White 🔻  |
|------|-----------------------------------------|----------------------|------------------------------|------------------------|-------------------|---------------------------|
| ŝ    | Service & leadersh                      | ip details           |                              |                        |                   | + ADD ANOTHER             |
| Q    | d <sup>e</sup>                          |                      |                              |                        |                   | ⊘ ⊚ ⊽ :                   |
| alla |                                         |                      |                              | e e                    |                   |                           |
| E.   |                                         |                      | COMMIT<br>Contr              | ibution Testing        |                   |                           |
|      |                                         |                      |                              |                        |                   |                           |
|      | Data sources                            |                      |                              |                        | 25                |                           |
|      | Manual<br>ID: 1DFA967D-9875-46D         | Contribution Testing | 9                            |                        |                   | REPORTING DATES           |
|      | Committee name:                         | Contribution Testing |                              |                        |                   |                           |
|      | Committee Role:                         | Chair                |                              |                        |                   |                           |
|      | Start date:                             | 02 Feb 2023          |                              |                        |                   | RELATIONSHIPS             |
|      | End date:                               | 08 Aug 2026          |                              |                        |                   |                           |
|      | Approximate Hours Spent<br>Year:        | Per25                |                              |                        |                   |                           |
|      | Additional Information/<br>Explanation: | This committee work  | is to                        |                        |                   | CREATE NEW                |
|      | Labels:                                 | Department (DEP)     |                              |                        |                   |                           |
|      | Ex-officio:                             | false                |                              |                        |                   | HISTORY                   |
|      |                                         |                      |                              |                        |                   | 20 Mar • Manual service & |
|      | Contribution                            |                      |                              |                        | 0                 | 11:18 Brandalynn White    |
|      |                                         |                      |                              |                        |                   | ADD NOTE                  |
|      |                                         | No Contribution ha   | s been added to this committ | ee membership Add      | <b>E</b>          |                           |
|      |                                         |                      |                              |                        |                   | ,<br>                     |
|      | Labels                                  |                      |                              |                        |                   |                           |
|      | *                                       | ×                    |                              | ×                      | ×                 |                           |
|      | Scope                                   | Accreditation        | Area of Excellence           | International          | IU Initiatives    |                           |
|      | 1 label                                 | 0 labels             | 0 labels                     | Engagement<br>O labels | 0 labels          |                           |

Use the "Add contribution" screen to enter the relevant information. This section provides both a text box and an opportunity to include a URL.

| information entered on this form is private an | d will not be visible to most other users of Elements @ IU. Other linked users will not | be able to view this information. |
|------------------------------------------------|-----------------------------------------------------------------------------------------|-----------------------------------|
|                                                | Essential Information                                                                   |                                   |
| Description                                    | This is my personal contribution                                                        | ?                                 |
|                                                |                                                                                         |                                   |
|                                                |                                                                                         |                                   |
| Private URL                                    | http://google.com/                                                                      | ?                                 |
|                                                |                                                                                         |                                   |
|                                                |                                                                                         | CANCEL                            |

## Edit contribution record

Once you save the Contribution, you will be returned to the activity details page. You should see the Contribution you entered.

| Additional Information/<br>Explanation:         | This committee | works to |  |   |          |   | CREATE NEW                                         |
|-------------------------------------------------|----------------|----------|--|---|----------|---|----------------------------------------------------|
| Labels:                                         | Department (DB | EP)      |  |   |          |   |                                                    |
| Ex-officio:                                     | false          |          |  |   |          |   | HISTORY                                            |
|                                                 |                |          |  |   |          |   | 20 Mar   Manual service & 2025 leadership created. |
| Contribution                                    |                |          |  |   |          | 0 | Brandalynn White                                   |
| Description<br>This is my personal contribution |                |          |  |   |          |   | ADD NOTE                                           |
| Private URL<br>http://google.com/               |                |          |  |   |          |   |                                                    |
|                                                 |                |          |  |   | t delete | 2 |                                                    |
| Labels                                          |                |          |  |   |          |   |                                                    |
| *                                               | ×              |          |  | * | ×        |   |                                                    |

## How Do Contributions Appear in Review Exercises

Contributions allow users to convey their individual contributions to reviewers directly on a specific activity. A Reviewer can access the Contribution when the activity has been submitted as part of a workflow exercise and that workflow is at their assigned review level.

For a Reviewer to see a Contribution, they should select the "View Item Details" button on the right side of the activity in a workflow list.

|   | Scholarly & Creative Works                                         |                                 |
|---|--------------------------------------------------------------------|---------------------------------|
|   | 1 item                                                             |                                 |
|   | 10 V per page                                                      | 1-1 out of 1                    |
|   |                                                                    | VIEW ITEM DETAILS $\rightarrow$ |
|   | Test Reviewer Contributions                                        |                                 |
| 1 | ARTICLE OPTION A<br>White B, Shah A<br>Reporting Date: 05 Mar 2024 |                                 |
|   | SUMMARY LABELS (1)                                                 |                                 |
|   |                                                                    |                                 |

They will then see a more detailed screen for the item, including the Contribution section. They can then select the "View" button to pop open the Contribution.

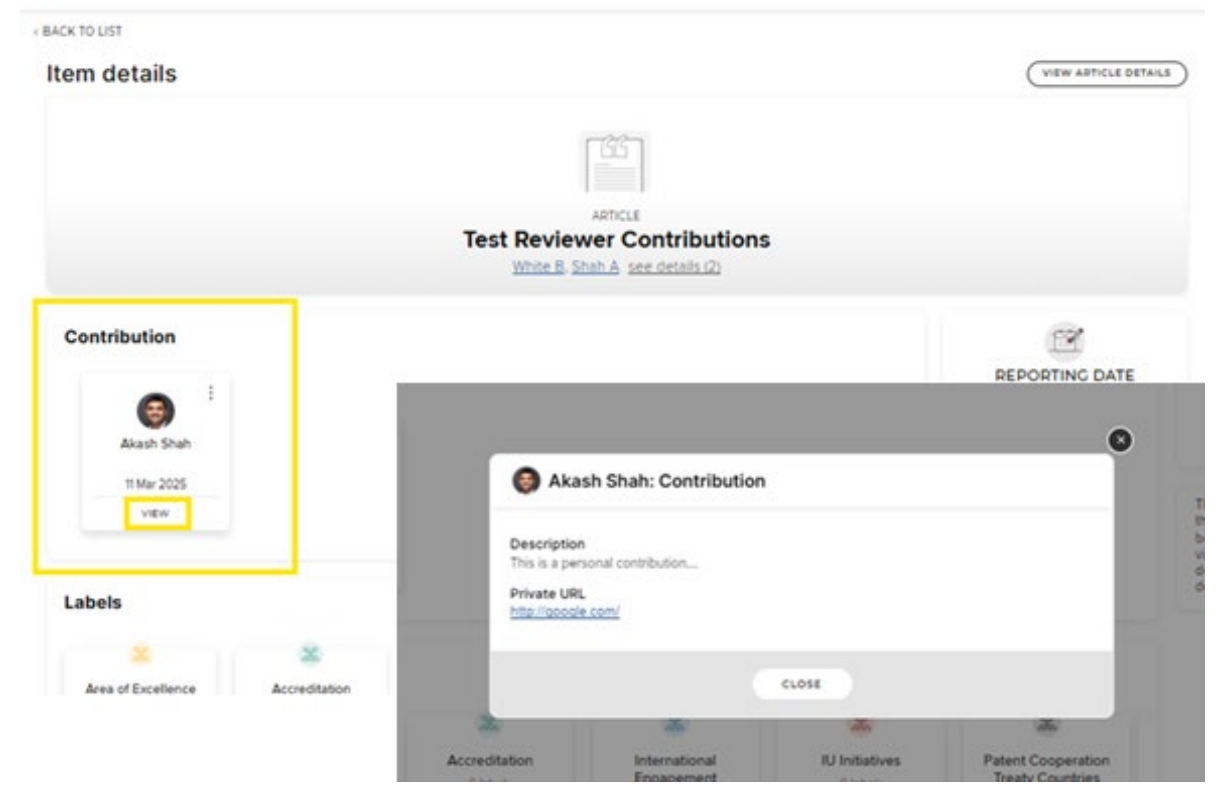